## ¿CÓMO COMPRAR En Books & BITS?

 $-\Box X$ 

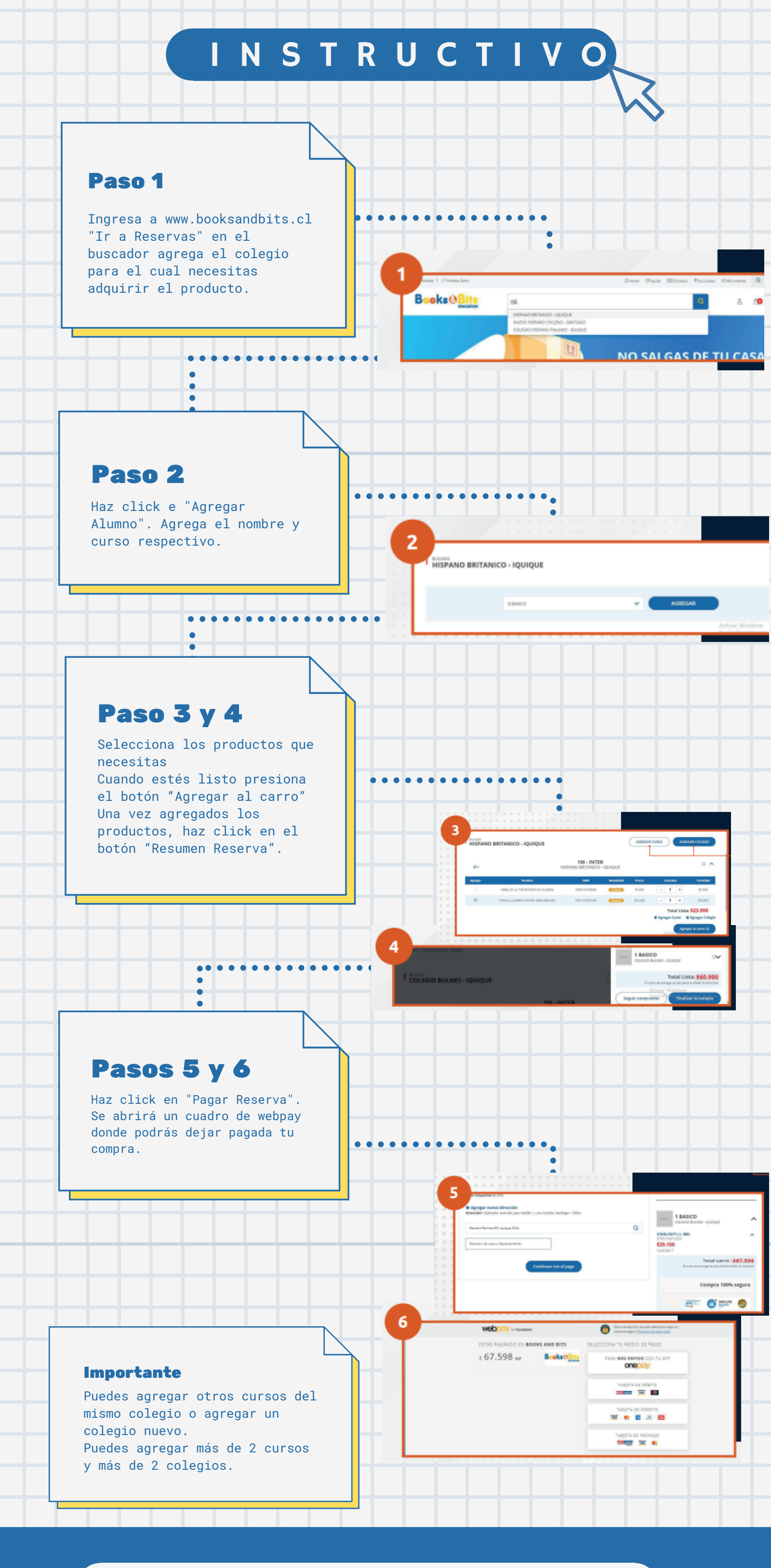

www.booksandbits.cl